unisantė

Centre universitaire de médecine générale et santé publique - Lausanne

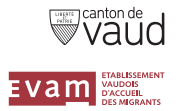

# Guide d'utilisation Plateforme RESAMI

#### CONTACT

Secrétariat RESAMI Rue du Bugnon 44 1011 Lausanne T: 021 314 96 97 info.resami@unisante.ch

#### **BESOIN D'AIDE?**

Secrétariat RESAMI T: 021 314 96 97 info.resami@unisante.ch

### Vérification du statut assécurologique d'une personne bénéficiant de l'EVAM

#### unisanté Centre universitaire de médecine générale et santé oublique - Lausanne

## SE CONNECTER

Allez sur **www.resami.ch** puis cliquez sur l'onglet « contrôle prestataire ».

Connectez-vous avec votre identifiant (adresse e-mail) et mot de passe personnel.

Si vous n'avez pas encore de compte, rendez-vous dans le contrôle prestataire de www.resami.ch et suivez les instructions à l'écran.

Après vérification de vos données personnelles, vous recevrez un courrier postal contenant un code d'activation vous permettant de finaliser votre inscription.

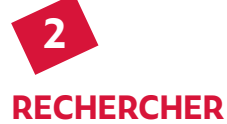

Demandez à la patiente ou au patient sa carte EVAM. Si elle ou il ne l'a pas, référezvous à ses papiers d'identité.

Lancez votre recherche en utilisant de préférence le numéro de la ou du bénéficiaire (indiqué sur la carte EVAM), voire son nom, prénom et / ou sa date de naissance.

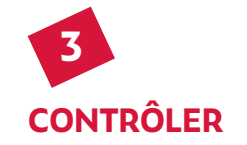

Vous accédez à la fiche de la ou du bénéficiaire. Elle contient son statut assécurologique, sa photo, ainsi que diverses informations permettant de l'identifier.

| Retour |                     |  |
|--------|---------------------|--|
| 2      | Nom :               |  |
|        | Prénom :            |  |
|        | Date de naissance : |  |
|        | N* AVS :            |  |
|        | IN" EVAM :          |  |

Les restrictions de prise en charge et toutes autres informations utiles sont indiquées à l'écran.

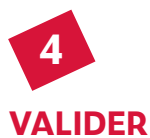

En fonction du statut assécurologique de la patiente ou du patient, validez la prestation en cliquant sur le bouton suivant :

#### Prise en charge

Par ce clic, le remboursement de votre prestation est garanti sous réserve des restrictions de prise en charge en vigueur.

#### Attention

Comme le statut assécurologique de la patiente ou du patient peut changer rapidement, la prise en charge doit être validée le jour de la prestation.